# CHALMERS

UNIVERSITY OF TECHNOLOGY

# INSTRUCTIONS FOR USING ENGONLINE

## **GRAMMAR DIAGNOSTIC**

- A score of 60% must be attained to take this English course.
- A way to check what parts of English grammar you most need to study
- Multiple choice items
  - find the <u>one</u> right answer for each item
- You cannot save your work you must complete the entire diagnostic in one attempt

# **ENGONLINE – WEB-BASED GRAMMAR TOOL**

https://engonline.chalmers.se

Log on using your CID

- Register to "EngOnline"
- Register to the group "FSP046 English for Engineers"

#### **NO NEED TO JOIN A GROUP**

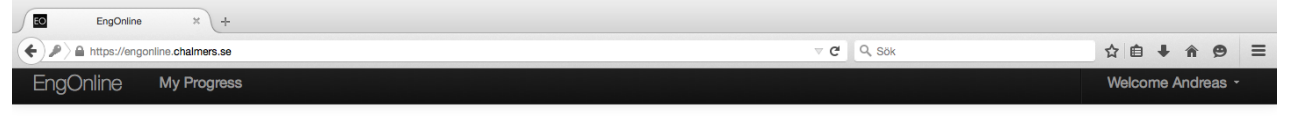

#### Join a group

FSP040 English Communication HT2015

| <ul> <li>Welcome to EngOnline</li> <li>EngOnline is a grammar course geared to the needs of the students at Chalmers University of Technology. It comprises a grammar you to <i>register to a group</i>. The group is typically connected to a course that you are taking. If you do not know which group you be if you have not used EngOhline before, we suggest that you do the following things after you have registered to a group:</li> <li>1. First take the Diagnostic test to determine which chapters you need to practise the most. An EngOnline course book, based o when you press 'submit'.</li> <li>2. At this stage you can start working with the grammar instructions and exercises.</li> <li>3. When you feel you have studied a chapter enough, you can take a 'Progress check' to check up on what you have learned.</li> </ul> | ar book and exercises. Before you start working, we want<br>elong to press 'My progress' to enter the program. | To enter<br>the<br>program,<br>press "my |
|----------------------------------------------------------------------------------------------------|----------------------------------------------------------------------------------------------------|------------------------------------------|
|                                                                                                    | Search: Type something                                                                                         | progress                                 |
| Group                                                                                                    | Action                                                                                                    |                                          |
| Avdelningen för fackspråk och kommunikation                                                                                                    | Join                                                                                                    |                                          |
| CIU275 Kommunikation ht15                                                                                                    | Join                                                                                                    |                                          |
| FSP025 Technical Communication                                                                                                    | Join                                                                                                    |                                          |
|                                                                                                    |                                                                                                    | 4                                        |

Join

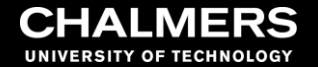

#### TAKE THE DIAGNOSTIC TEST

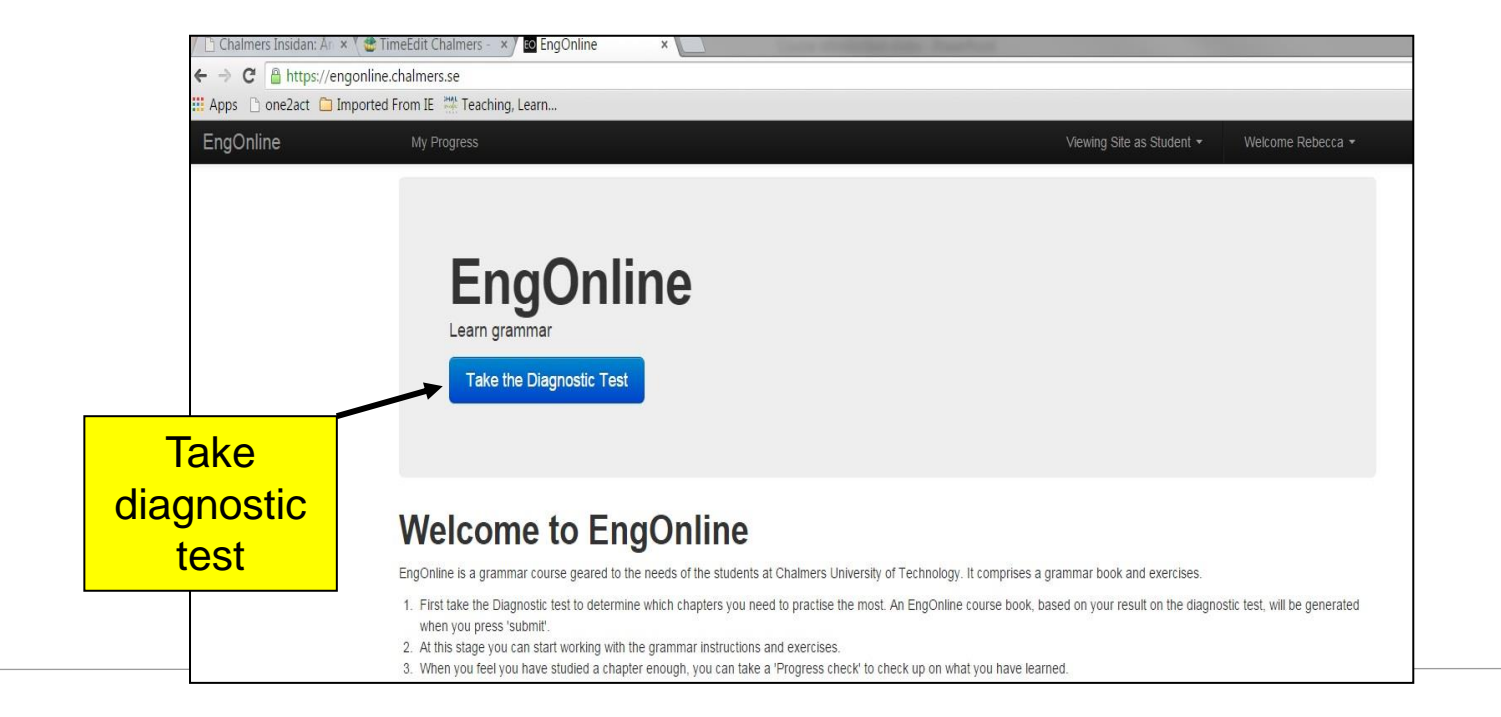

### **DIAGNOSTIC RESULTS**

EngOnline My Progress

Results color code

Green = strong Yellow = needs practice

Red = needs much practice My Progress Stats from the Diagnostic Test

Here you can see your results from the diagnostic text and from progress checks. If this is the first time you log in to EngOnline, we suggest that you take the diagnostic test. The test will give you scores for different grammatical areas and will give you an idea of what areas to focus on when using EngOnline to improve your proficiency.

The Book

Take the Diagnostic Test

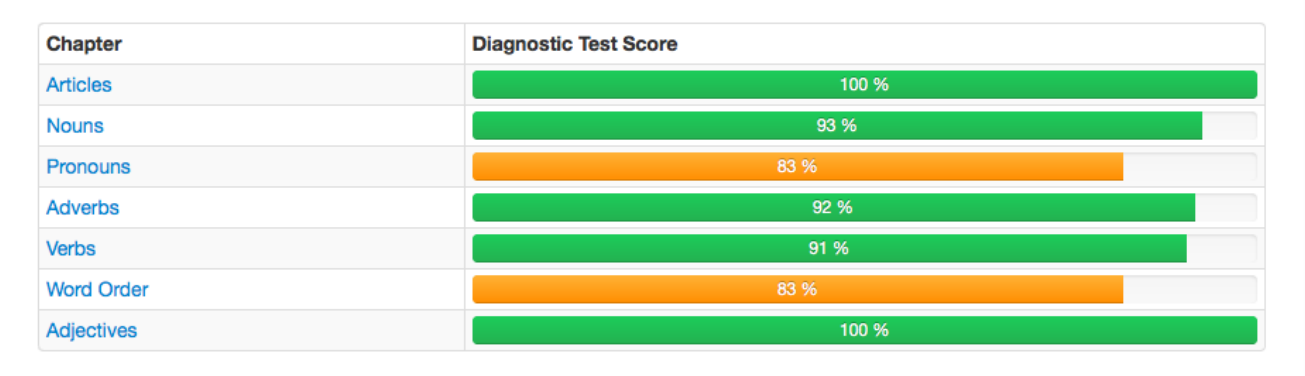

## **USING ENGONLINE TO STUDY**

To help you practice your grammar, find the areas you need to practice.

The list on the right contains information about different types of grammar issues.

#### EngOnline My Progress My Progress Stats from the Diagnostic Test My Progress > Nouns Articles Here you can see your results from the diagnostic text and from progress checks. If this is the first time you log in to EngOnline, we > Pronouns suggest that you take the diagnostic test. The test will give you scores for different grammatical areas and will give you an idea of what > Verbs areas to focus on when using EngOnline to improve your proficiency. > Adjectives Take the Diagnostic Te > Adverbs The Book > Word Order Proof reading Chapter Diagnostic Test Score Sample exam Articles 100 % Sentence Structure 93 % Nouns Grammatical terms Pronouns List of irregular verbs Adverbs 92 % External links Verbs 91 % Numerals Word Order Dictionaries Instructions Adjectives 100 % Progress checks

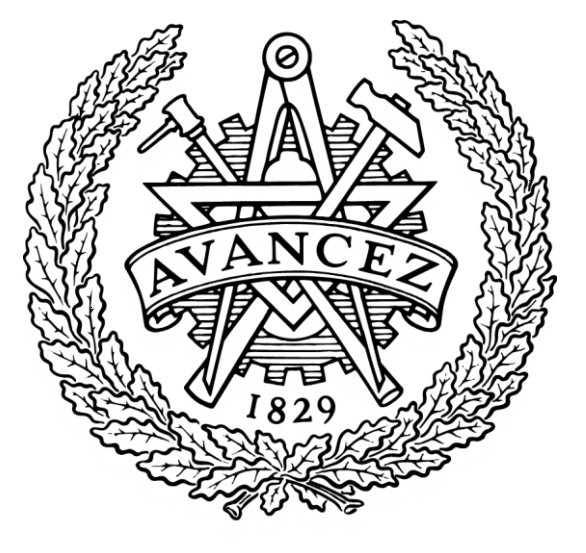

## CHALMERS

UNIVERSITY OF TECHNOLOGY